PowerSchool is an easy-to-use, web-based student information system for current parents/guardians and students to use to check on various parts of student information.

PowerSchool parent portal gives parents and students access to real-time information including attendance, grades, assignments, and forms.

Parents are encouraged to check PowerSchool regularly as we partner together in both learning and faith.

Please log in and update the following forms so that our data in PowerSchool is accurate and up to date.

Student Emergency Contacts GRACE Immunizations GRACE Student Address

## How to Begin:

Go to https://gbdioc.powerschool.com

Enter your username and password

| Select Language | English 🗸     |
|-----------------|---------------|
| Username        | email address |
| Password        | ••••••        |

Forgot Username or Password?

Sign In

If you have never logged into PowerSchool before or you don't recall what your password is, you will need to reset your password by clicking on the "Forgot Username or Password?" link. You will receive an email from PowerSchool@gbdioc.org. with directions to reset your password.

Once you are signed in, your child's name will be listed at the top of the screen. For parents with multiple children, there will be multiple students listed at the top of the screen. Select the child to view their PowerSchool information.

**Click on Forms** - update as necessary. Make sure to submit all forms, even if there are no changes necessary.

## **IMPORTANT:**

- For the Emergency Contact Form, please include all individuals who have permission to pick up your child(ren) from school, especially if they will be doing pick-up on a regular basis.
- For the Immunization form: It is very important that this form be updated for ALL students, even if you utilize the medical, religious, or personal conviction waiver. If you utilize a waiver but do not check the appropriate box in the immunization form, your student will show as non-compliant in the report sent to the county.

## Mobile App Available

To use the mobile app, download the PowerSchool app onto your mobile device. Choose whether or not you would like PowerSchool to send you notifications.

Enter the District Code (**MNJQ**) and tap Continue.

Enter your username and password. Please note, that you need to have your password reset before you can use the app to sign in

In the upper left-hand corner, you can choose which options you would like to see displayed. In the upper right-hand corner, you can select which student you wish to view.

## Need help with your login?

Contact your child's school office for additional help